# Temat: Zrzut ekranu – wykorzystanie funkcji Print Screen

Wykonanie zrzutu ekranu dowolnego obiektu wyświetlanego na ekranie komputera tworzy rysunek. Możesz go potem zapisać na dysku. Możesz go również dowolnie modyfikować i drukować, a także udostępniać. W systemie Windows 10 zrzut ekranu można wykonać na dwa sposoby.

## Sposób I

Pozwala na wykonanie zrzutu całego ekranu. Print Na klawiaturze komputera znajduje się klawisz Aby poznać jego funkcję, wykonaj następujące czynności:

## Zadanie 1

#### Wykonaj zrzut ekranu, na którym widnieć będzie strona internetowa: http://zyraffa.pl

- 1. Uruchom Przeglądarkę i wpis<u>z w</u> polu adresu adres strony.
- 2. Naciśnij klawisz Print Screen 🖭 (Print Skrin) z klawiatury komputera
- 3. Uruchom kolejne okno programu Paint
- 4. Wybierz WKLEJ
- 5. Zapisz w swoim katalogu W://Klasa5/Rysunki jako: ekran\_komputera.png

## Pamietaj!

Klawisz Print Screen w chwili użycia zapamiętuje ekran komputera. Często klawisz ten zapisuje się również jako: PrtScr, PrtSc, PrntScr

#### Sposób II

Pozwala na wykonanie zrzutu aktualnie zaznaczonego okna programu lub katalogu

## Zadanie 2

#### Wykonaj sposobem 2 zrzut aktywnego okna, którym będzie program Kalkulator i wklej go programu Microsoft Word

- 1. Uruchom program Kalkulator i upewnij się, że okno tego programu jest aktywne (aktualnie wybrane do pracy).
- 2. Naciśnij i przytrzymaj lewy klawisz ALT, a następnie naciśnij klawisz PrtSc
- 3. Uruchom program Microsoft Word, napisz tytuł pracy: Zrzut aktywnego okna programu Kalkulator.
- 4. Wklej pod tytułem wykonany zrzut ekranu.
- 5. Zapisz plik w katalogu **Rysunki** na dysku **W://** jako kalkulator\_zrzut.docx Zauważ, że na czystą kartkę zostanie wstawiony widok okna programu Kalkulator lecz bez dodatkowego tła Pulpitu.

#### Pamietaj!

2.

Kombinacja klawiszy Alt+Print Screen kopiuje aktywne okno.

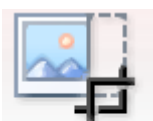

- Przy pomocy tego przycisku możesz przyciąć wklejony obrazek.
- 1. Zaznacz obrazek
  - Wciśnij przycisk (zobacz strzałka na obrazku obok)
  - Schwyć za jeden z uchwytów i przeciągnij, aby

Przytnii

3. uzyskać żądany rozmiar.

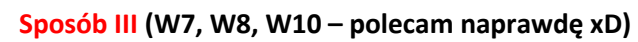

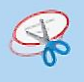

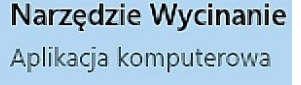

Narzędzie Wycinanie - Pozwala na wykonanie zrzutu dowolnego fragmentu ekranu. Czyli tego, który zaznaczymy. Aby je uruchomić Oerz narzędzie wyszukiwanie i wpisz nazwę wyszukiwanego narzędzia: Wycina. Jobacz filmik:

https://www.youtube.com/watch?v=hEYbcOy2uPk

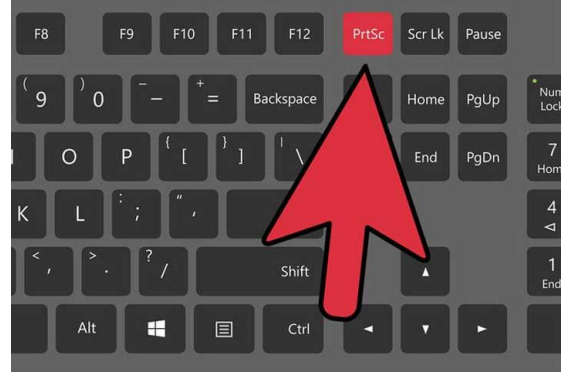

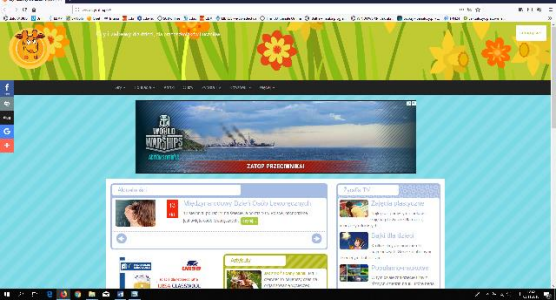

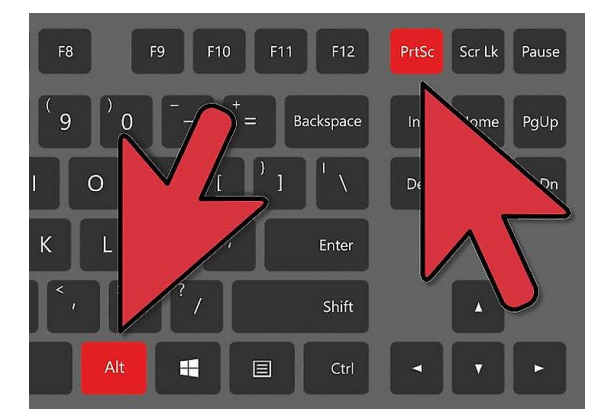

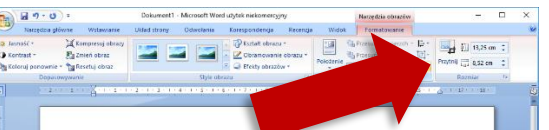

#### Zrzut aktywnego okna programu Notatnik

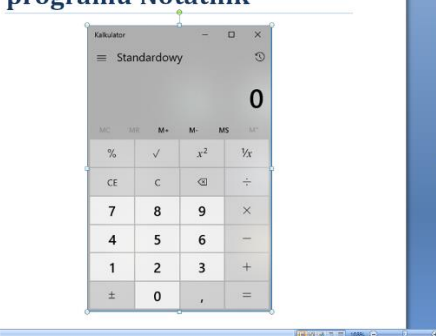

Okno programu po uruchomieniu wygląda tak, jak pokazano na rysunku obok. Oferuje ono takie narzędzia jak *Pióro, Wyróżnienie* i *Gumka*. Wykonany wycinek możesz zapisać w formatach PNG, GIF, JPG, możesz go także wysłać pocztą elektroniczną lub umieścić w chmurze i udostępnić. Po kliknięciu przycisku Nowy wystarczy zaznaczyć dowolną powierzchnię ekranu. Program Narzędzie Wycinanie w chwili użycia zapamiętuje zaznaczoną zawartość ekranu komputera i kopiuje ją do schowka.

#### Zadanie 3

Zaplanuj klasową wycieczkę po Warszawie. W dowolnym edytorze tekstu przygotuj dokument prezentujący **przynajmniej** cztery miejsca warte odwiedzenia w stolicy.

 Wykorzystaj wykonane dowolnym sposobem zrzuty ekranu, na przykład ze strony https://www.google.pl/maps,

z zaznaczoną pieszą (przycisk Pieszo) trasą zwiedzania.

- Niech początkiem zwiedzania będzie Stare Miasto, a punktem docelowym Pałac Kultury i Nauki. Wycieczkę zakończ w Pizza Hut Zodiak na małym co nieco.
- Ustal kolejność zwiedzanych miejsc tak, by trasa była ekonomiczna w czas i włożony wysiłek. Przecież idziesz pieszo!
- Następnie krótko opisz wybrane miejsca i zilustruj je odpowiednimi zrzutami ekranowymi przedstawiającymi wybrany obiekt w widoku 3D

Zwróć uwagę, że w samym starym Mieście lub niedaleko zobaczysz Barbakan, Pomnik Małego Powstańca, Zamek Królewski itp. Bądź realistyczny i nie zaplanuj zbyt długiej wędrówki.

 Zapisz dokument w swoim dysku W://klasa5/Teksty pod nazwą plan\_wycieczki\_wa-wa.

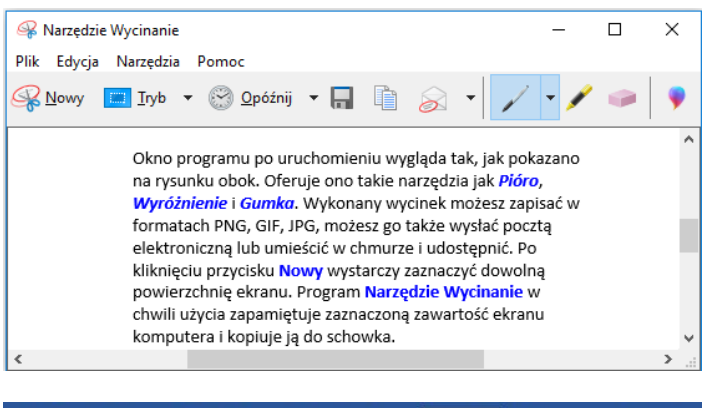

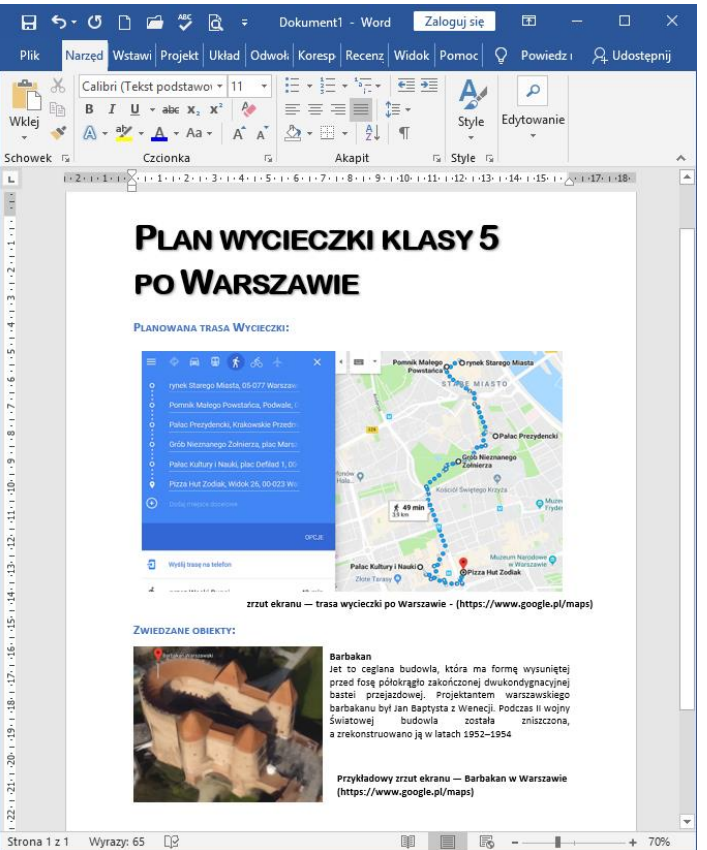

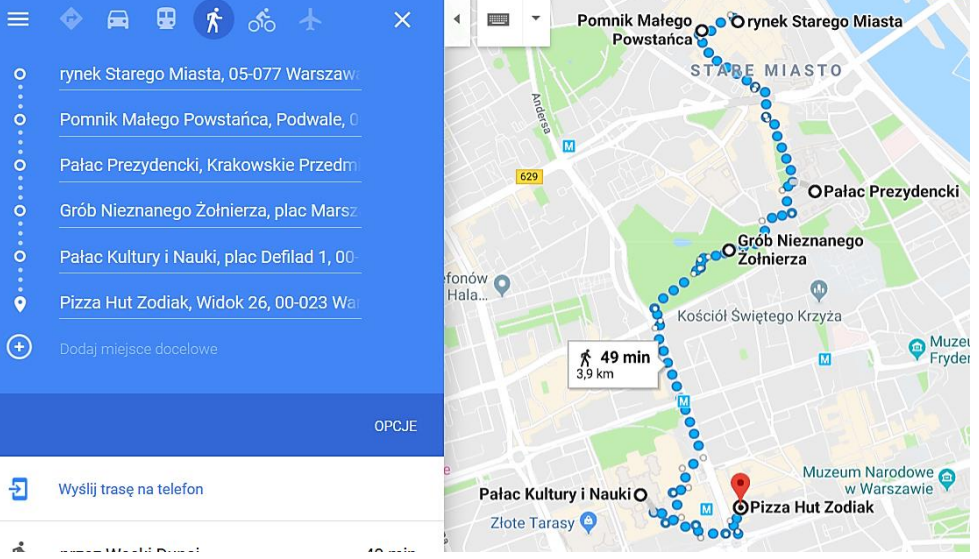

Przykładowy zrzut ekranu — trasa wycieczki po Warszawie (https://www.google.pl/maps)

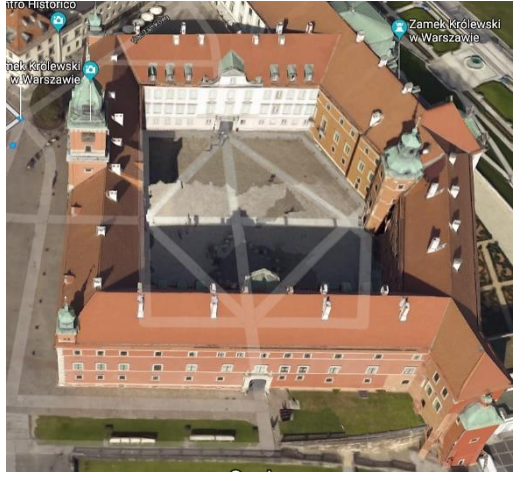

Przykładowy zrzut ekranu — Zamek Królewski w Warszawie (https://www.google.pl/maps)

## Praca domowa

Wybierz jeden ze sposobów wykonania zrzutu ekranu i opisz go w zeszycie.